## セレン ブレイン®の使い方 How to play Seren-Brain

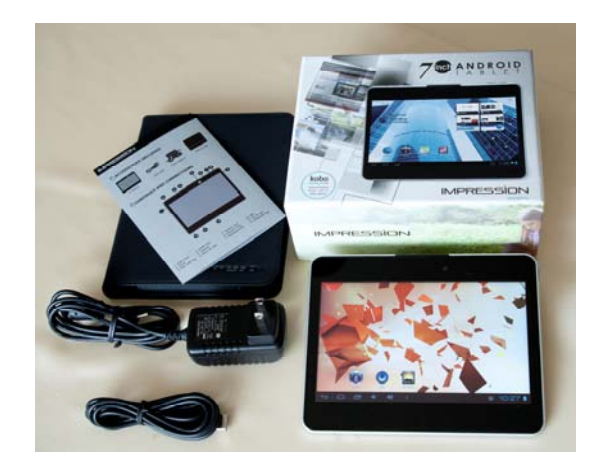

入っているもの①タブレットPC②充電器③本説明書

#### 1. 電源を入れる

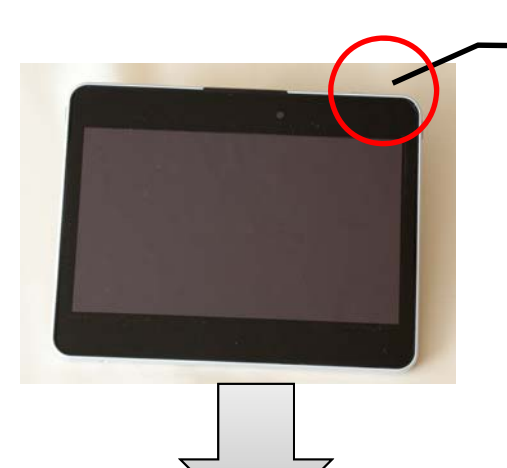

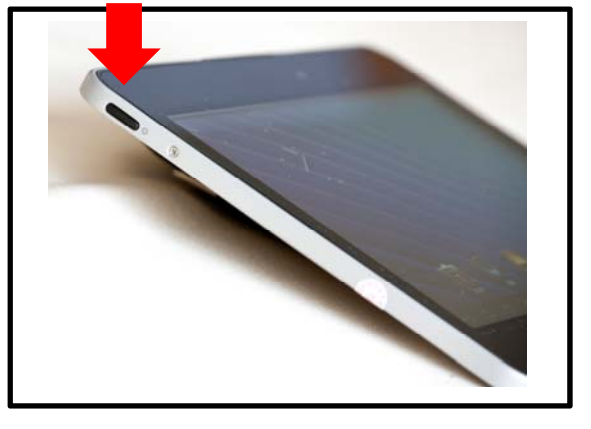

①電源ボタンを軽く1回押す。

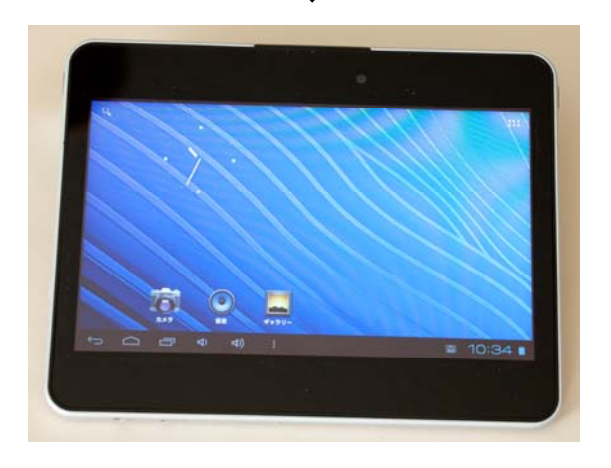

②画面がたちあがる。

### 2. 操作する。

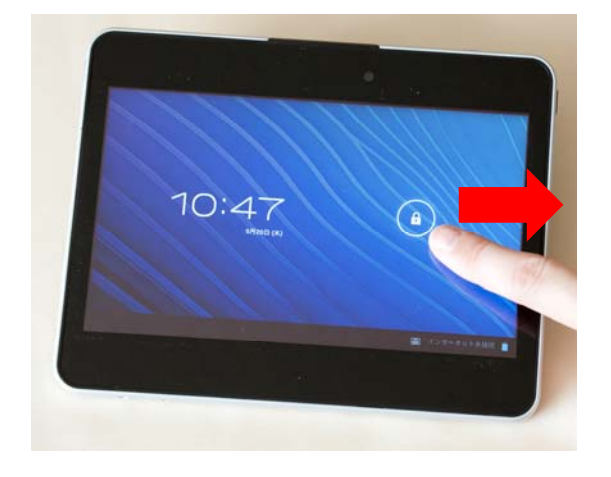

## ① **⑥** に指を置き、矢印方向 ヘスライドさせる。

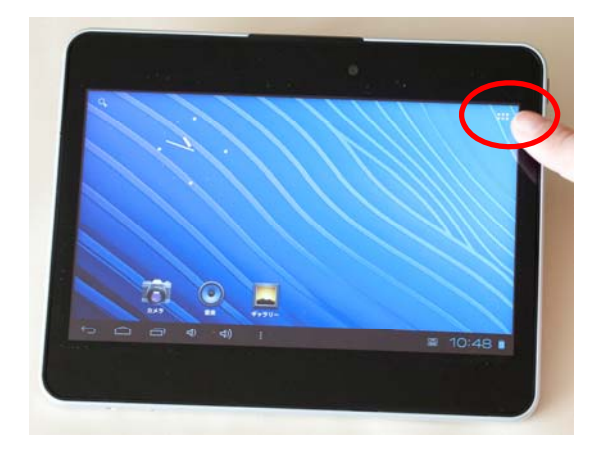

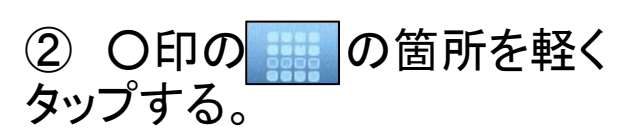

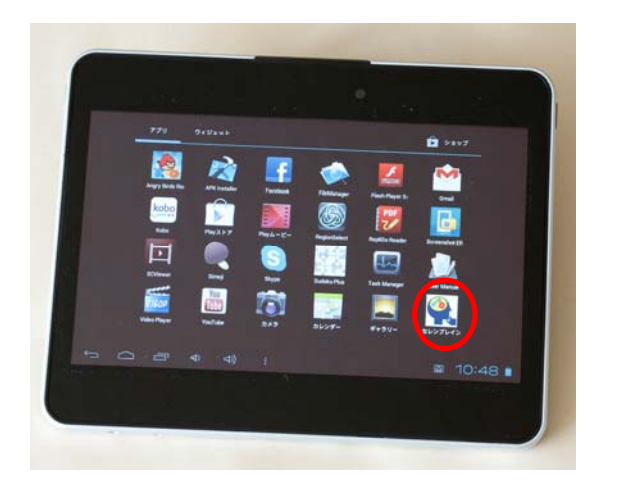

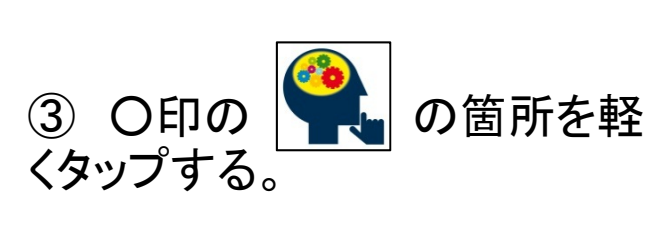

## 3. セレンブレインを使う。

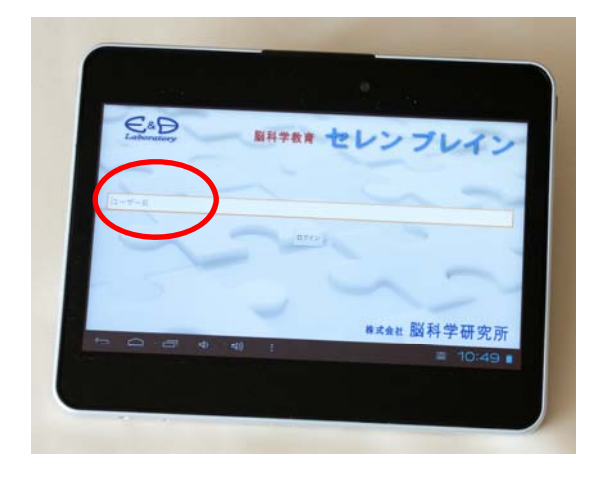

①「セレンブレイン」画面が経ち あがったら、「ユーザー名」を軽 くタップする。

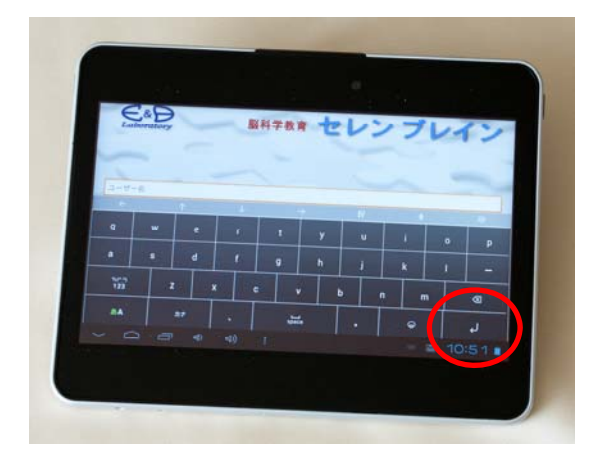

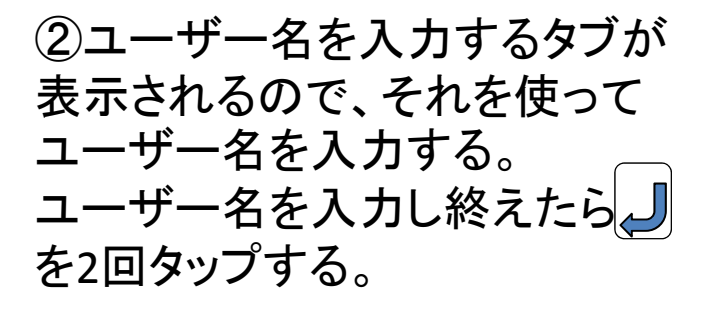

「ログイン」をタップする。

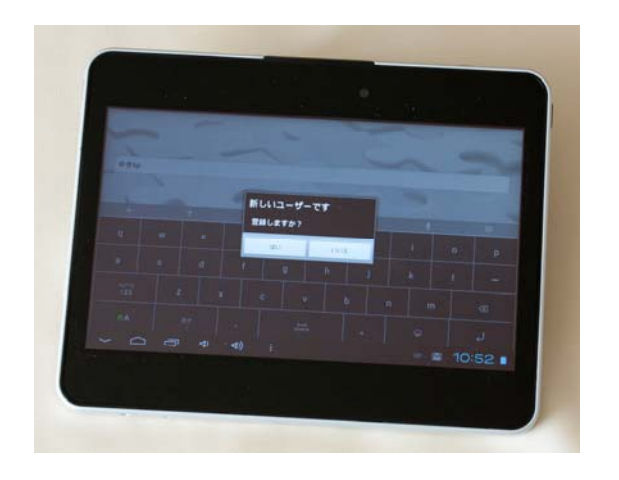

③「新しいユーザーです/登録 しますか」と聞かれるので、「は い」をタップします。

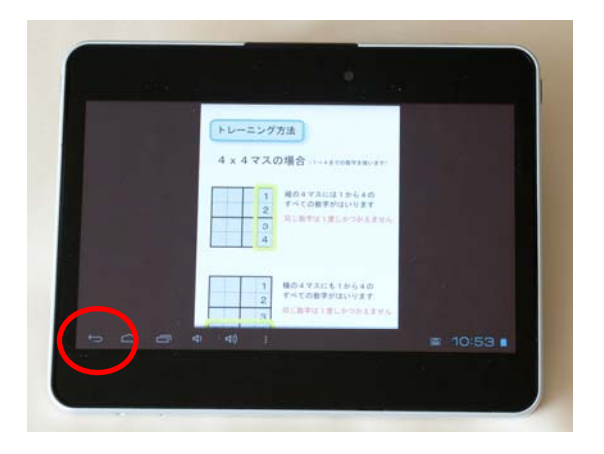

 ④セレンブレインの説明画面が 現れるので、読んだ後〇印の

 *う* をタップする。

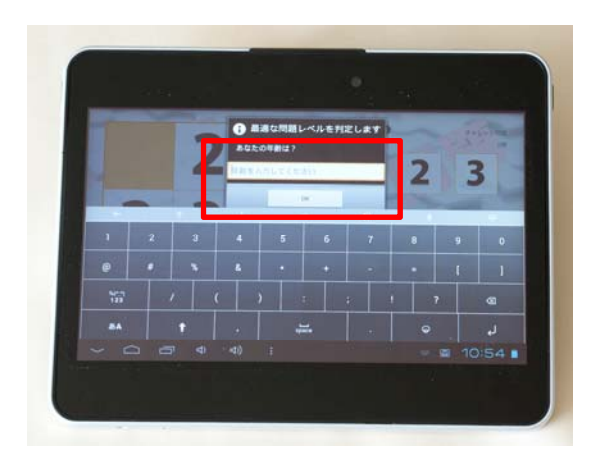

⑤最適なレベルを判定するため に年齢を入力する。 入力後、OKをタップする。

⑥チャレンジ問題が始まります。

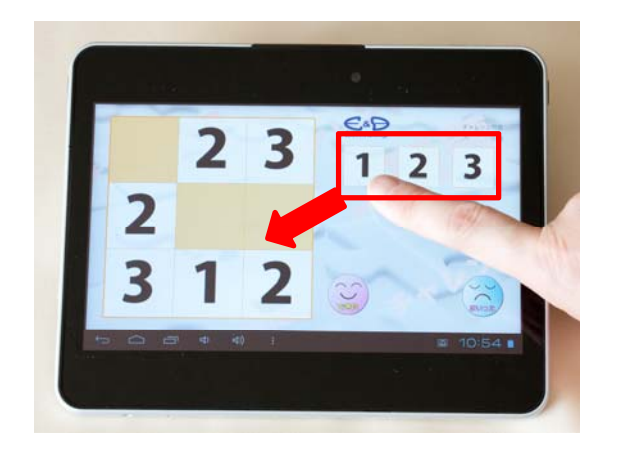

⑦自分があてはめたい数字を、 口の中から選んで、指でその場所 までドラッグする。数字がその場 所まできたら画面から指を離す。

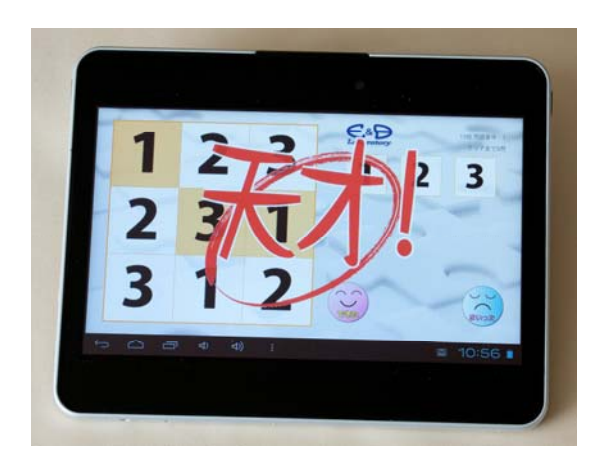

 ⑧
 【正解の場合】
 「天才!」と表示され、その後自 動的に次の問題の画面に変わ ります。

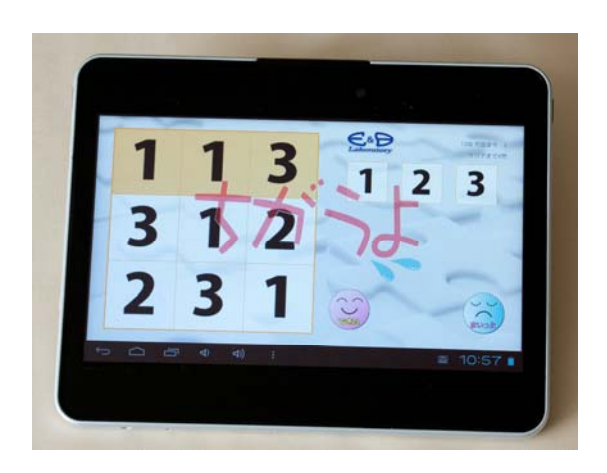

【不正解の場合】 「ちがうよ」と表示され、再度同 じ問題画面に戻ります。 もう一度やり直してください。

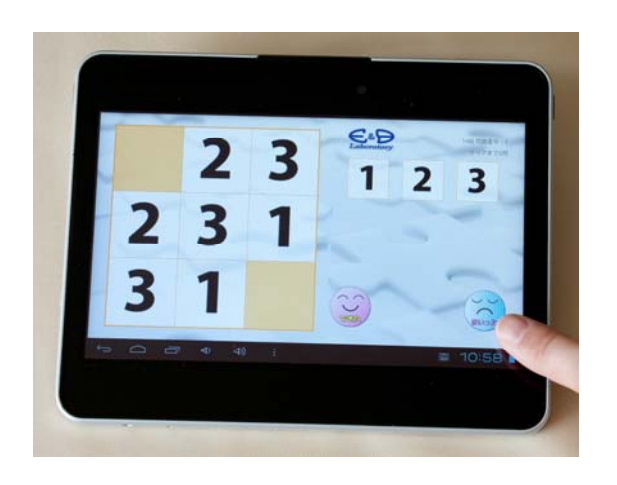

⑨全部のマスを埋め終わったら、
 〇印の「できた」をタップする。
 難しい場合は「まいった」をタッ
 プする。

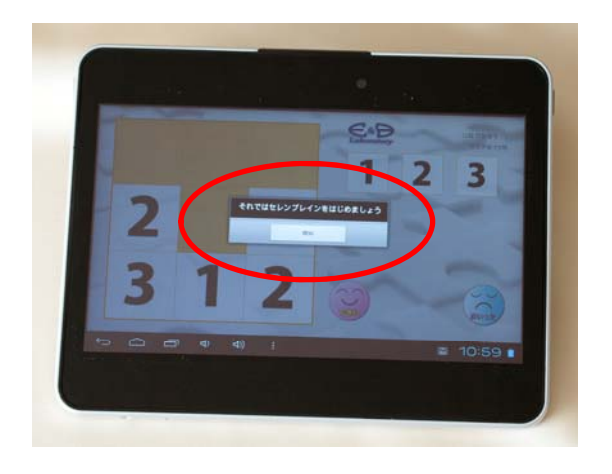

①「それではセレンブレインを始めましょう」のメッセージが表示され、あなたの偶有最適レベルの問題が表示される。

#### 4. 問題レベルの変更。

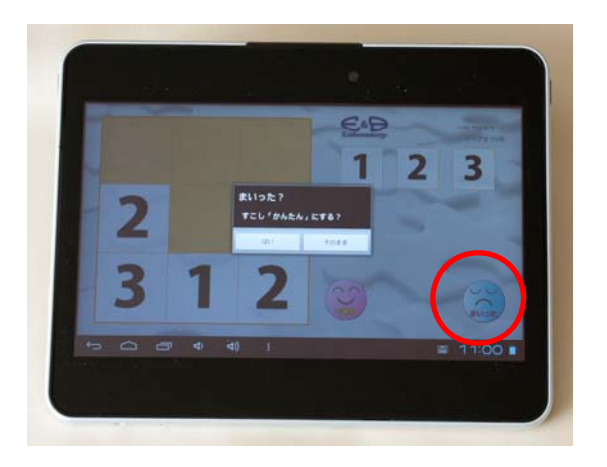

①今している問題が難しい時、
 〇印の「まいった」をタップする
 と、左のような画面が現れます。
 「はい」をタップすれば、問題レベルが一つ易しくなります。

#### 〇その他の問題レベル変更方法

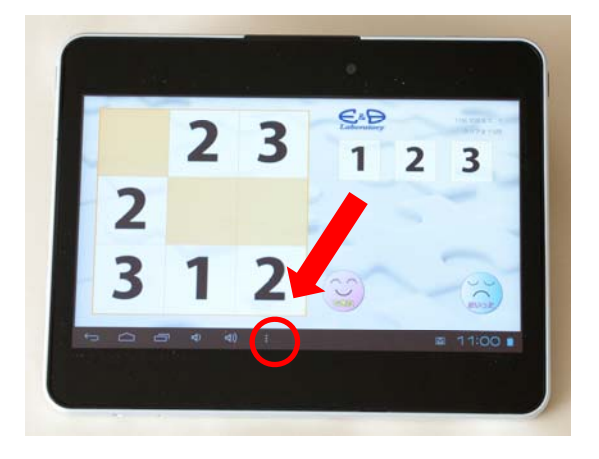

①問題をしている途中で、問題 レベルを変更したいときは、O をタップする。 すると、左のような画面が現れ るので、「問題選択」をタップす る。

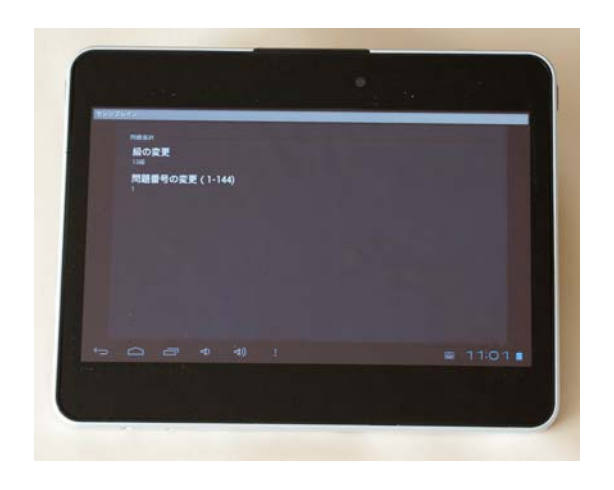

②級の変更/問題番号の変更 画面が出てくる。 問題レベルを変えたい場合は 「級の変更」を、レベルはそのま まで、問題番号を変えたい場合 は「問題番号の変更」をタップす る。

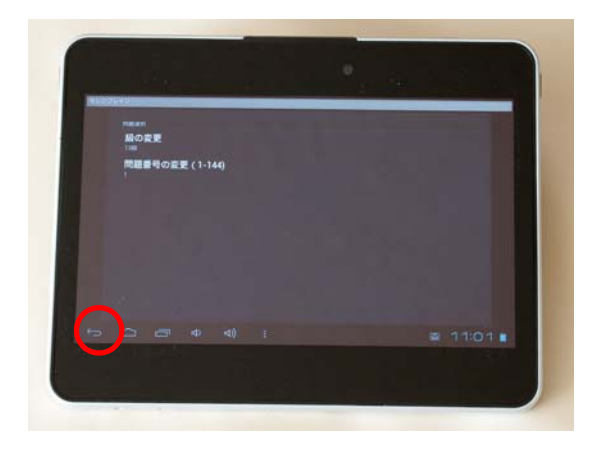

# ③左下の〇で囲んだ 2 をタップして画面を戻す。

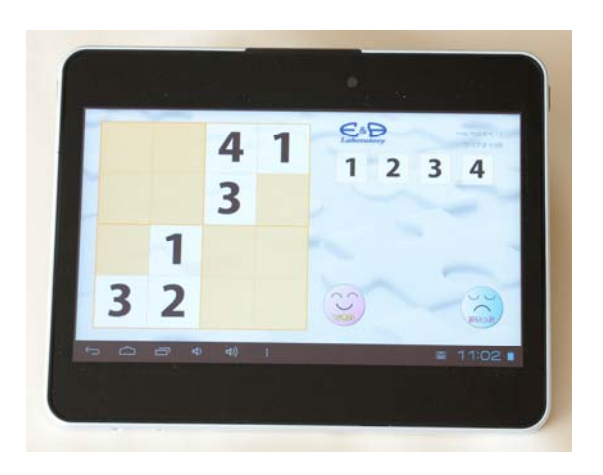

④新しく選択した問題の画面が 始まる。

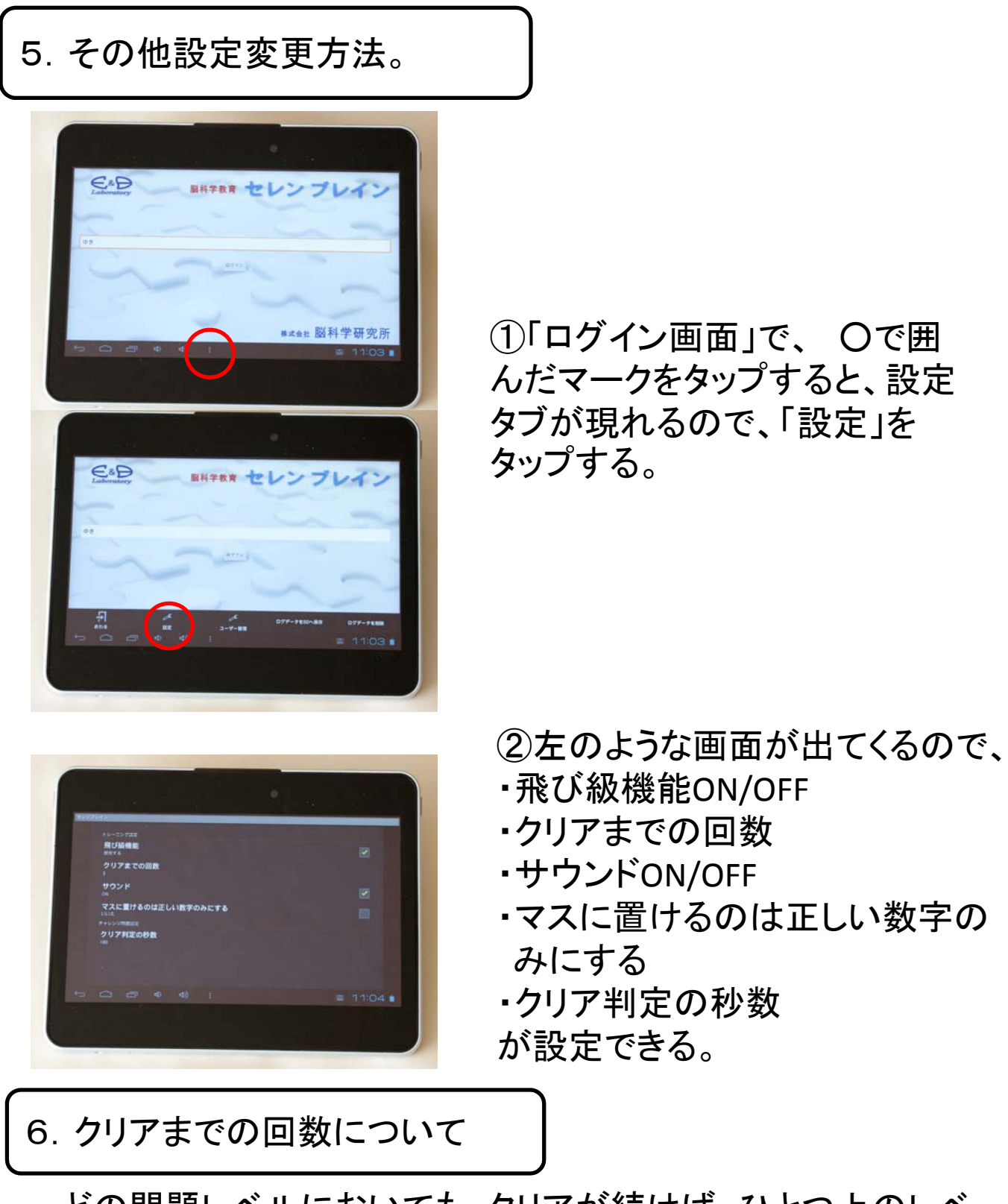

どの問題レベルにおいても、クリアが続けば、ひとつ上のレベ ルに自動的にレベルUPし、問題が難しくなる。 その際のクリア回数を、5回、10回、20回、50回のうちから 自分で設定することができる。